# **E-MAILACCOUNT TOEVOEGEN**

# **OUTLOOK 2016**

12/01/2022

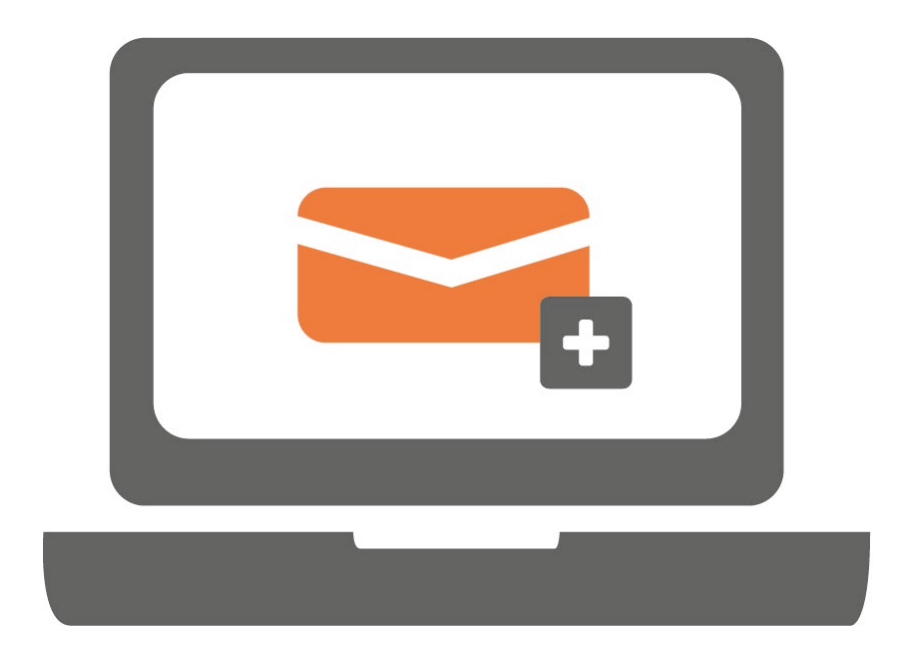

Ga je voor het eerst werken met Outlook? Of werk je al met Outlook en wil je een extra emailaccount toevoegen? Volg in beide gevallen onderstaande stappen.

#### STAP 1.

Open Outlook en klik op 'Bestand' linksboven.

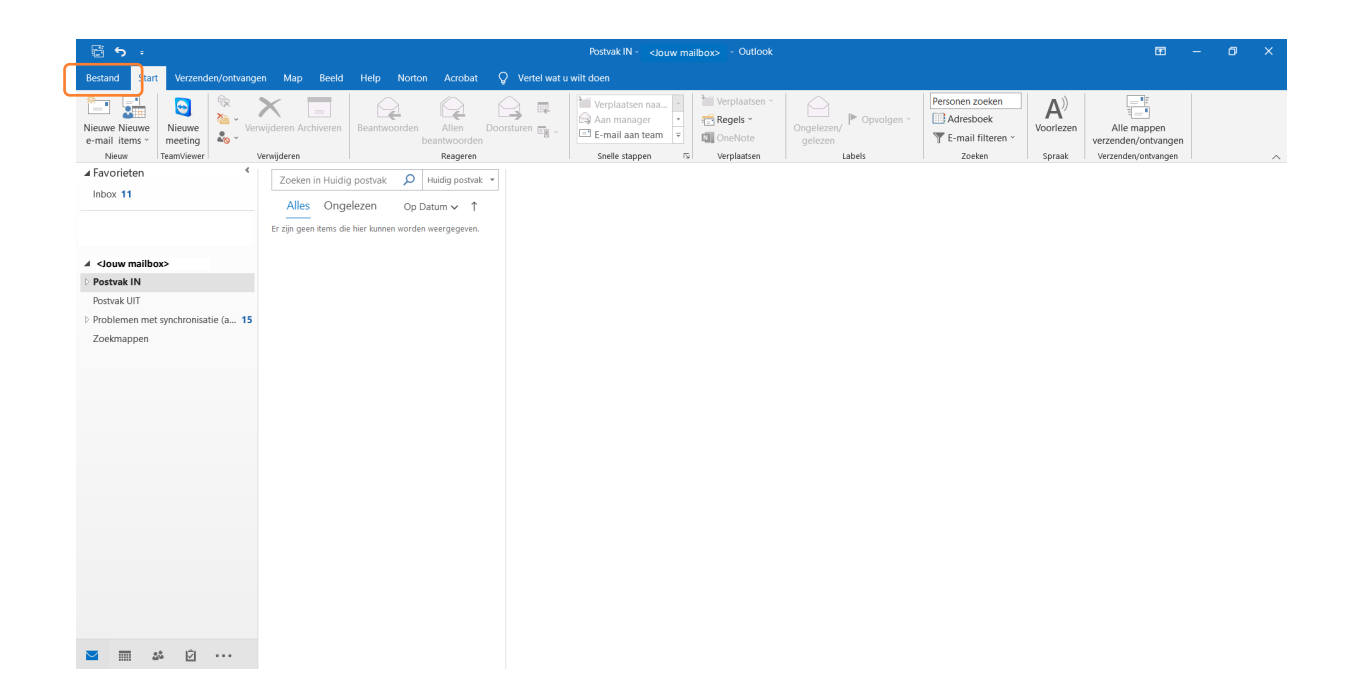

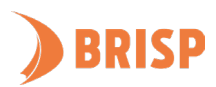

### STAP 2.

Klik op 'Account toevoegen'.

|                                                                       |                                                                    | Postvak IN - 🕞                                                                                                    | ouw mailbox> - Outlook | ٣ | ٢ | ? | - | ٥ | × |
|-----------------------------------------------------------------------|--------------------------------------------------------------------|----------------------------------------------------------------------------------------------------|------------------------|---|---|---|---|---|---|
| ©                                                                     | Accountge                                                          | egevens                                                                                                    |                        |   |   |   |   |   |   |
| Info     Openen     Opstaan ats     Adobe PDF     Bylager     opstaan | dow malbox<br>MADEMADE     Account toevoegen     Account toevoegen | Accountinstellingen Instellingen of meer verbindingen instellen.  Cutlock-app voor IOS of Android downloaden Postvakinstellingen De grootte van uw postvak beheren door Verwijderde items leeg te                                                                     |                        |   |   |   |   |   |   |
| Afdrukken                                                             | Hulpprogramma<br>'s -<br>Regels en<br>waarschuwingen beheren       | maken en te archiveren.<br>Regels en waarschuwingen<br>Gebruik Regels en waarschuwingen om uw binnenkomende e-<br>mailberichten te organiseren en updates te ontvangen wanneer items<br>worden toegeroegd. gewijzigd of vewijderd.<br>Langzame en uitgeschakelde COM- |                        |   |   |   |   |   |   |
|                                                                       | COM-invoegtoepassingen<br>beheren                                  | invoegtoepassingen<br>Beheer COM-invoegtoepassingen die van invloed zijn op uw<br>Outlook-ervaring.                                                                                                    |                        |   |   |   |   |   |   |
| Office-account<br>Feedback                                            |                                                                    |                                                                                                    |                        |   |   |   |   |   |   |
| Opties                                                                |                                                                    |                                                                                                    |                        |   |   |   |   |   |   |

## STAP 3.

Je krijgt nu de onderstaande pop-up te zien. Vul op de plek van <Jouw e-mailadres> je emailadres in (zie screenshot). Zorg ervoor dat 'lk wil mijn account handmatig instellen' is aangevinkt. Klik daarna op '**Verbinding maken**'.

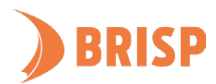

# STAP 4.

Klik op '**IMAP**'.

| Outlook      |             |                            |        | × |
|--------------|-------------|----------------------------|--------|---|
| Geavanceerde | installatie |                            |        |   |
| Office 365   | Outlook.com | EKChange                   | Google |   |
| POP          | ІМАР        | Exchange 2013<br>of eerder |        |   |
|              |             |                            |        |   |
| Terug        |             |                            |        |   |

# STAP 5.

Neem de gegevens over zoals hieronder weergegeven en klik op '**Volgende**'.

| IMAP - Accountinstellingen       (Bent u dit niet?)         slouw mailbox>       Inkomende e-mail         Server web-01.brisp.nl       Poort 993         Versleutelingsmethode SSL/TLS       Image: Comparison of the serve serve s | IMAP - Accountinstellingen       (Bent u dit niet?)         slow mailbox>       Inkomende e-mail         Server web-01.brisp.nl       Poort 993         Versleutelingsmethode SSL/TLS       Image: Comparison of the serve serve se | IMAP - Accountinstellingen (Bent u dit niet?)  Jouw mailbox> Inkomende e-mail Server web-01.brisp.nl Poort 993 Versleutelingsmethode SSL/TLS   Luitgaande e-mail Server web-01.brisp.nl Poort 465 Versleutelingsmethode SSL/TLS   Aanmelding via beveiligd-wachtwoordverificatie (SPA) vereisen Aanmelding via beveiligd-wachtwoordverificatie (SPA) vereisen                                                                                                    | IMAP - Accountinstellingen       (Bent u dit niet?) <low mailbox="">       Inkomende e-mail         Server web-01.brisp.nl       Poort 993         Versleutelingsmethode SSL/TLS       •         Aanmelding via beveiligd-wachtwoordverificatie (SPA) vereisen       Uitgaande e-mail         Server web-01.brisp.nl       Poort 465         Versleutelingsmethode SSL/TLS       •         Aanmelding via beveiligd-wachtwoordverificatie (SPA) vereisen       •         Manmelding via beveiligd-wachtwoordverificatie (SPA) vereisen       •         Terug       Volgende</low>                                                               |                                                |                          |
|----------------------------------------------------------------------------------------------------|----------------------------------------------------------------------------------------------------|----------------------------------------------------------------------------------------------------|----------------------------------------------------------------------------------------------------|------------------------------------------------|--------------------------|
| IMAP - Accountinstellingen       (Bent u dit niet?) <jouw mailbox="">       Inkomende e-mail         Server web-01.brisp.nl       Poort 993         Versleutelingsmethode       SSL/TLS         Aanmelding via beveiligd-wachtwoordverificatie (SPA) vereisen         Uitgaande e-mail         Server web-01.brisp.nl       Poort 465         Versleutelingsmethode       SSL/TLS         Versleutelingsmethode       SSL/TLS         Aanmelding via beveiligd-wachtwoordverificatie (SPA) vereisen</jouw>                                                                                                    | IMAP - Accountinstellingen       (Bent u dit niet?) <jouw mailbox="">       Inkomende e-mail         Server       web-01.brisp.nl       Poort         Versleutelingsmethode       SSL/TLS       Image: SSL/TLS         Aanmelding via beveiligd-wachtwoordverificatie (SPA) vereisen       Uitgaande e-mail         Server       web-01.brisp.nl       Poort         Versleutelingsmethode       SSL/TLS       Image: SSL/TLS         Versleutelingsmethode       SSL/TLS       Image: SSL/TLS         Aanmelding via beveiligd-wachtwoordverificatie (SPA) vereisen       Image: SSL/TLS       Image: SSL/TLS</jouw>                                                                                                    | IMAP - Accountinstellingen       (Bent u dit niet?) <jouw mailbox="">       Inkomende e-mail         Inkomende e-mail       Poort 993         Versleutelingsmethode       SSL/TLS •         Aanmelding via beveiligd-wachtwoordverificatie (SPA) vereisen         Uitgaande e-mail         Server       web-01.brisp.nl         Poort       993         Versleutelingsmethode       SSL/TLS •         Litgaande e-mail       Poort 465         Versleutelingsmethode       SSL/TLS •         Aanmelding via beveiligd-wachtwoordverificatie (SPA) vereisen</jouw> | IMAP - Accountinstellingen       (Bent u dit niet? <low mailbox="">       Inkomende e-mail         Server       web-01.brisp.nl       Poort       993         Versleutelingsmethode       SSL/TLS       •         Aanmelding via beveiligd-wachtwoordverificatie (SPA) vereisen         Uitgaande e-mail         Server       web-01.brisp.nl       Poort       465         Versleutelingsmethode       SSL/TLS       •         Aanmelding via beveiligd-wachtwoordverificatie (SPA) vereisen         Manmelding via beveiligd-wachtwoordverificatie (SPA) vereisen         Aanmelding via beveiligd-wachtwoordverificatie (SPA) vereisen</low> |                                                |                          |
| <pre></pre>                                                                                                    | <pre>slow mailbox&gt;  Inkomende e-mail Server web-01.brisp.nl Poort 993 Versleutelingsmethode SSL/TLS *  Ditgaande e-mail Server web-01.brisp.nl Poort 465 Versleutelingsmethode SSL/TLS *  Aanmelding via beveiligd-wachtwoordverificatie (SPA) vereisen </pre>                                                                                                    | <jouw mailbox="">         Inkomende e-mail         Server       web-01.brisp.nl         Poort       993         Versleutelingsmethode       SSL/TLS         Aanmelding via beveiligd-wachtwoordverificatie (SPA) vereisen         Uitgaande e-mail         Server       web-01.brisp.nl         Poort       465         Versleutelingsmethode       SSL/TLS         Versleutelingsmethode       SSL/TLS         Aanmelding via beveiligd-wachtwoordverificatie (SPA) vereisen</jouw>                                                                              | <br><li><li>komende e-mail</li> <li>Server web-01.brisp.nl Poort 933</li> <li>Versleutelingsmethode SSL/TLS •</li> <li>Aanmelding via beveiligd-wachtwoordverificatie (SPA) vereisen</li> <li>Uitgaande e-mail</li> <li>Server web-01.brisp.nl Poort 465</li> <li>Versleutelingsmethode SSL/TLS •</li> <li>Aanmelding via beveiligd-wachtwoordverificatie (SPA) vereisen</li> </li>                                                                                                    | instellingen                                   | IMAP - Accountinste      |
| Inkomende e-mail<br>Server web-01.brisp.nl Poort 993<br>Versleutelingsmethode SSL/TLS<br>Aanmelding via beveiligd-wachtwoordverificatie (SPA) vereisen<br>Uitgaande e-mail<br>Server web-01.brisp.nl Poort 465<br>Versleutelingsmethode SSL/TLS<br>Aanmelding via beveiligd-wachtwoordverificatie (SPA) vereisen                                                                                                    | Inkomende e-mail<br>Server web-01.brisp.nl Poort 993<br>Versleutelingsmethode SSL/TLS<br>Aanmelding via beveiligd-wachtwoordverificatie (SPA) vereisen<br>Uitgaande e-mail<br>Server web-01.brisp.nl Poort 465<br>Versleutelingsmethode SSL/TLS<br>Aanmelding via beveiligd-wachtwoordverificatie (SPA) vereisen                                                                                                    | Inkomende e-mail<br>Server web-01.brisp.nl Poort 993<br>Versleutelingsmethode SSL/TLS<br>Aanmelding via beveiligd-wachtwoordverificatie (SPA) vereisen<br>Uitgaande e-mail<br>Server web-01.brisp.nl Poort 465<br>Versleutelingsmethode SSL/TLS<br>Aanmelding via beveiligd-wachtwoordverificatie (SPA) vereisen                                                                                                    | Inkomende e-mail Server web-01.brisp.nl Poort 993 Versleutelingsmethode SSL/TLS  Aanmelding via beveiligd-wachtwoordverificatie (SPA) vereisen Uitgaande e-mail Server web-01.brisp.nl Poort 465 Versleutelingsmethode SSL/TLS  Aanmelding via beveiligd-wachtwoordverificatie (SPA) vereisen  Terug                                                                                                    | (Bent u dit niet?)                             | <jouw mailbox=""></jouw> |
| Inkomende e-mail<br>Server web-01.brisp.nl Poort 993<br>Versleutelingsmethode SSL/TLS •<br>Aanmelding via beveiligd-wachtwoordverificatie (SPA) vereisen<br>Uitgaande e-mail<br>Server web-01.brisp.nl Poort 465<br>Versleutelingsmethode SSL/TLS •<br>Aanmelding via beveiligd-wachtwoordverificatie (SPA) vereisen                                                                                                    | Inkomende e-mail<br>Server web-01.brisp.nl Poort 993<br>Versleutelingsmethode SSL/TLS =<br>Aanmelding via beveiligd-wachtwoordverificatie (SPA) vereisen<br>Uitgaande e-mail<br>Server web-01.brisp.nl Poort 465<br>Versleutelingsmethode SSL/TLS =<br>Aanmelding via beveiligd-wachtwoordverificatie (SPA) vereisen                                                                                                    | Inkomende e-mail<br>Server web-01.brisp.nl Poort 993<br>Versleutelingsmethode SSL/TLS •<br>Aanmelding via beveiligd-wachtwoordverificatie (SPA) vereisen<br>Uitgaande e-mail<br>Server web-01.brisp.nl Poort 465<br>Versleutelingsmethode SSL/TLS •<br>Aanmelding via beveiligd-wachtwoordverificatie (SPA) vereisen                                                                                                    | Inkomende e-mail Server web-01.brisp.nl Poort 993 Versleutelingsmethode SSL/TLS  Aanmelding via beveiligd-wachtwoordverificatie (SPA) vereisen Uitgaande e-mail Server web-01.brisp.nl Poort 465 Versleutelingsmethode SSL/TLS  Aanmelding via beveiligd-wachtwoordverificatie (SPA) vereisen Terug Volgende                                                                                                    |                                                |                          |
| Server       web-01.brisp.nl       Poort       993         Versleutelingsmethode       SSL/TLS       Image: SSL/TLS         Aanmelding via beveiligd-wachtwoordverificatie       (SPA) vereisen         Uitgaande e-mail       Poort       465         Server       web-01.brisp.nl       Poort       465         Versleutelingsmethode       SSL/TLS       Image: SSL/TLS       Image: SSL/TLS         Aanmelding via beveiligd-wachtwoordverificatie       (SPA) vereisen                                                                                                    | Server web-01.brisp.nl Poort 993<br>Versleutelingsmethode SSL/TLS<br>Aanmelding via beveiligd-wachtwoordverificatie (SPA) vereisen<br>Uitgaande e-mail<br>Server web-01.brisp.nl Poort 465<br>Versleutelingsmethode SSL/TLS<br>Aanmelding via beveiligd-wachtwoordverificatie (SPA) vereisen                                                                                                    | Server web-01.brisp.nl Poort 993<br>Versleutelingsmethode SSL/TLS<br>Aanmelding via beveiligd-wachtwoordverificatie (SPA) vereisen<br>Uitgaande e-mail<br>Server web-01.brisp.nl Poort 465<br>Versleutelingsmethode SSL/TLS<br>Aanmelding via beveiligd-wachtwoordverificatie (SPA) vereisen                                                                                                    | Server web-01.brisp.nl Poort 993<br>Versleutelingsmethode SSL/TLS<br>Aanmelding via beveiligd-wachtwoordverificatie (SPA) vereisen<br>Uitgaande e-mail<br>Server web-01.brisp.nl Poort 465<br>Versleutelingsmethode SSL/TLS<br>Aanmelding via beveiligd-wachtwoordverificatie (SPA) vereisen                                                                                                    |                                                | Inkomende e-mail         |
| Versleutelingsmethode SSL/TLS  Aanmelding via beveiligd-wachtwoordverificatie (SPA) vereisen Uitgaande e-mail Server web-01.brisp.nl Poort 465 Versleutelingsmethode SSL/TLS  Aanmelding via beveiligd-wachtwoordverificatie (SPA) vereisen                                                                                                    | Versleutelingsmethode SSL/TLS  Aanmelding via beveiligd-wachtwoordverificatie (SPA) vereisen Uitgaande e-mail Server web-01.brisp.nl Poort 465 Versleutelingsmethode SSL/TLS Aanmelding via beveiligd-wachtwoordverificatie (SPA) vereisen                                                                                                    | Versleutelingsmethode SSL/TLS  Aanmelding via beveiligd-wachtwoordverificatie (SPA) vereisen Uitgaande e-mail Server web-01.brisp.nl Poort 465 Versleutelingsmethode SSL/TLS Aanmelding via beveiligd-wachtwoordverificatie (SPA) vereisen                                                                                                    | Versleutelingsmethode SSL/TLS  Aanmelding via beveiligd-wachtwoordverificatie (SPA) vereisen Uitgaande e-mail Server web-01.brisp.nl Poort 465 Versleutelingsmethode SSL/TLS  Aanmelding via beveiligd-wachtwoordverificatie (SPA) vereisen Terug Volgende                                                                                                    | sp.nl Poort 993                                | Server web-01.brisp.nl   |
| <ul> <li>Aanmelding via beveiligd-wachtwoordverificatie (SPA) vereisen</li> <li>Uitgaande e-mail</li> <li>Server web-01.brisp.nl</li> <li>Poort 465</li> <li>Versleutelingsmethode SSL/TLS</li> <li>Aanmelding via beveiligd-wachtwoordverificatie (SPA) vereisen</li> </ul>                                                                                                    | <ul> <li>Aanmelding via beveiligd-wachtwoordverificatie (SPA) vereisen</li> <li>Uitgaande e-mail</li> <li>Server web-01.brisp.nl</li> <li>Poort 465</li> <li>Versleutelingsmethode SSL/TLS</li> <li>Aanmelding via beveiligd-wachtwoordverificatie (SPA) vereisen</li> </ul>                                                                                                    | <ul> <li>Aanmelding via beveiligd-wachtwoordverificatie (SPA) vereisen</li> <li>Uitgaande e-mail</li> <li>Server web-01.brisp.nl</li> <li>Poort 465</li> <li>Versleutelingsmethode SSL/TLS</li> <li>Aanmelding via beveiligd-wachtwoordverificatie (SPA) vereisen</li> </ul>                                                                                                    | <ul> <li>Aanmelding via beveiligd-wachtwoordverificatie (SPA) vereisen</li> <li>Uitgaande e-mail</li> <li>Server web-01.brisp.nl</li> <li>Poort 465</li> <li>Versleutelingsmethode SSL/TLS</li> <li>Aanmelding via beveiligd-wachtwoordverificatie (SPA) vereisen</li> </ul> Terug Volgende                                                                                                    | ode SSL/TLS 🔻                                  | Versleutelingsmethode    |
| Uitgaande e-mail       Server       web-01.brisp.nl       Poort       465   Versleutelingsmethode SSL/TLS                                                                                                    | Uitgaande e-mail<br>Server web-01.brisp.nl Poort 465<br>Versleutelingsmethode SSL/TLS<br>Aanmelding via beveiligd-wachtwoordverificatie (SPA) vereisen                                                                                                    | Uitgaande e-mail<br>Server web-01.brisp.nl Poort 465<br>Versleutelingsmethode SSL/TLS<br>Aanmelding via beveiligd-wachtwoordverificatie (SPA) vereisen                                                                                                    | Uitgaande e-mail<br>Server web-01.brisp.nl Poort 465<br>Versleutelingsmethode SSL/TLS<br>Aanmelding via beveiligd-wachtwoordverificatie (SPA) vereisen                                                                                                    | beveiligd-wachtwoordverificatie (SPA) vereisen | Aanmelding via beve      |
| Uitgaande e-mail<br>Server web-01.brisp.nl Poort 465<br>Versleutelingsmethode SSL/TLS<br>Aanmelding via beveiligd-wachtwoordverificatie (SPA) vereisen                                                                                                    | Uitgaande e-mail<br>Server web-01.brisp.nl Poort 465<br>Versleutelingsmethode SSL/TLS<br>Aanmelding via beveiligd-wachtwoordverificatie (SPA) vereisen                                                                                                    | Uitgaande e-mail<br>Server web-01.brisp.nl Poort 465<br>Versleutelingsmethode SSL/TLS<br>Aanmelding via beveiligd-wachtwoordverificatie (SPA) vereisen                                                                                                    | Uitgaande e-mail<br>Server web-01.brisp.nl Poort 465<br>Versleutelingsmethode SSL/TLS •<br>Aanmelding via beveiligd-wachtwoordverificatie (SPA) vereisen                                                                                                    | bereinge wentwoordreinneutie (577) vereisen    |                          |
| Server     web-01.brisp.nl     Poort     465       Versleutelingsmethode     SSL/TLS     Image: SSL/TLS       Aanmelding via beveiligd-wachtwoordverificatie (SPA) vereisen                                                                                                    | Server web-01.brisp.nl Poort 465<br>Versleutelingsmethode SSL/TLS  Aanmelding via beveiligd-wachtwoordverificatie (SPA) vereisen                                                                                                    | Server web-01.brisp.nl Poort 465<br>Versleutelingsmethode SSL/TLS<br>Aanmelding via beveiligd-wachtwoordverificatie (SPA) vereisen                                                                                                    | Server web-01.brisp.nl Poort 465 Versleutelingsmethode SSL/TLS  Aanmelding via beveiligd-wachtwoordverificatie (SPA) vereisen Terug Volgende                                                                                                    |                                                | Uitgaande e-mail         |
| Versleutelingsmethode SSL/TLS   Aanmelding via beveiligd-wachtwoordverificatie (SPA) vereisen                                                                                                    | Versleutelingsmethode SSL/TLS  Aanmelding via beveiligd-wachtwoordverificatie (SPA) vereisen                                                                                                    | Versleutelingsmethode SSL/TLS   Aanmelding via beveiligd-wachtwoordverificatie (SPA) vereisen                                                                                                    | Versleutelingsmethode SSL/TLS  Aanmelding via beveiligd-wachtwoordverificatie (SPA) vereisen Terug Volgende                                                                                                    | sp.nl Poort 465                                | Server web-01.brisp.nl   |
| Aanmelding via beveiligd-wachtwoordverificatie (SPA) vereisen                                                                                                    | Aanmelding via beveiligd-wachtwoordverificatie (SPA) vereisen                                                                                                    | Aanmelding via beveiligd-wachtwoordverificatie (SPA) vereisen                                                                                                    | Aanmelding via beveiligd-wachtwoordverificatie (SPA) vereisen Terug                                                                                                    | ode SSI /TI S 💌                                | Versleutelingsmethode    |
| Aanmelding via beveiligd-wachtwoordverificatie (SPA) vereisen                                                                                                    | Aanmelding via beveiligd-wachtwoordverificatie (SPA) vereisen                                                                                                    | Aanmelding via beveiligd-wachtwoordverificatie (SPA) vereisen                                                                                                    | Aanmelding via beveiligd-wachtwoordverificatie (SPA) vereisen                                                                                                    | 3567123                                        |                          |
|                                                                                                    |                                                                                                    |                                                                                                    | Terug Volgende                                                                                                    | beveiligd-wachtwoordverificatie (SPA) vereisen | Aanmelding via beve      |
|                                                                                                    |                                                                                                    |                                                                                                    | Terug Volgende                                                                                                    |                                                |                          |
|                                                                                                    |                                                                                                    |                                                                                                    | Terug Volgende                                                                                                    |                                                |                          |
|                                                                                                    |                                                                                                    |                                                                                                    | Terug Volgende                                                                                                    |                                                |                          |
|                                                                                                    |                                                                                                    |                                                                                                    | volgende                                                                                                    |                                                | Tanua                    |
|                                                                                                    |                                                                                                    |                                                                                                    |                                                                                                    | Volgende                                       | rerug                    |
| Terug Volgende                                                                                                    | Terug Volgende                                                                                                    | Terug Volgende                                                                                                    |                                                                                                    |                                                |                          |

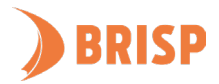

#### STAP 6.

Vul het wachtwoord in dat bij jouw e-mailadres hoort en klik op 'Verbinding maken'.

| IMAP - Accountinstellingen  |                    |
|-----------------------------|--------------------|
| <jouw mailbox=""></jouw>    | (Bent u dit niet?) |
|                             |                    |
| Wachtwoord                  |                    |
| <jouw wachtwoord=""></jouw> | •                  |
|                             |                    |
|                             |                    |
|                             |                    |
|                             |                    |
|                             |                    |
|                             |                    |
|                             |                    |
|                             |                    |
|                             |                    |
|                             |                    |
|                             |                    |
|                             |                    |
|                             |                    |
|                             |                    |
| Terug                       | Verbinding maken   |
| -                           | and any mattern    |
|                             |                    |

#### STAP 7.

Het account is toegevoegd. Wil je nog een account toevoegen? Vul dan het e-mailadres in en klik op **"Volgende"**. Wil je dit niet? Klik dan op **"Gereed**"."

| Account | IMAP                                                                                        |  |
|---------|---------------------------------------------------------------------------------------------|--|
|         | <jouw e-mailadres=""></jouw>                                                                |  |
|         |                                                                                             |  |
|         |                                                                                             |  |
|         |                                                                                             |  |
|         |                                                                                             |  |
|         |                                                                                             |  |
| Nogen   | e miliadar taavaaan                                                                         |  |
| Nog een | e-mailadres toevoegen                                                                       |  |
| Nog een | e-mailadres toevoegen<br>Geauanceerde onties                                                |  |
| Nog een | e-mailadres toevoegen<br>Volgende<br>Geavanceerde opties ▲                                  |  |
| Nog een | e-mailadres toevoegen<br>Geavanceerde opties ▲<br>✓ Ik wil mijn account handmatig instellen |  |

Jouw e-mailaccount is toegevoegd aan Outlook. Controleer of je e-mails kunt sturen en ontvangen. Lukt dit niet? Mail ons dan via <u>support@brisp.nl</u> of bel 0502011460.

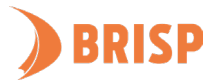